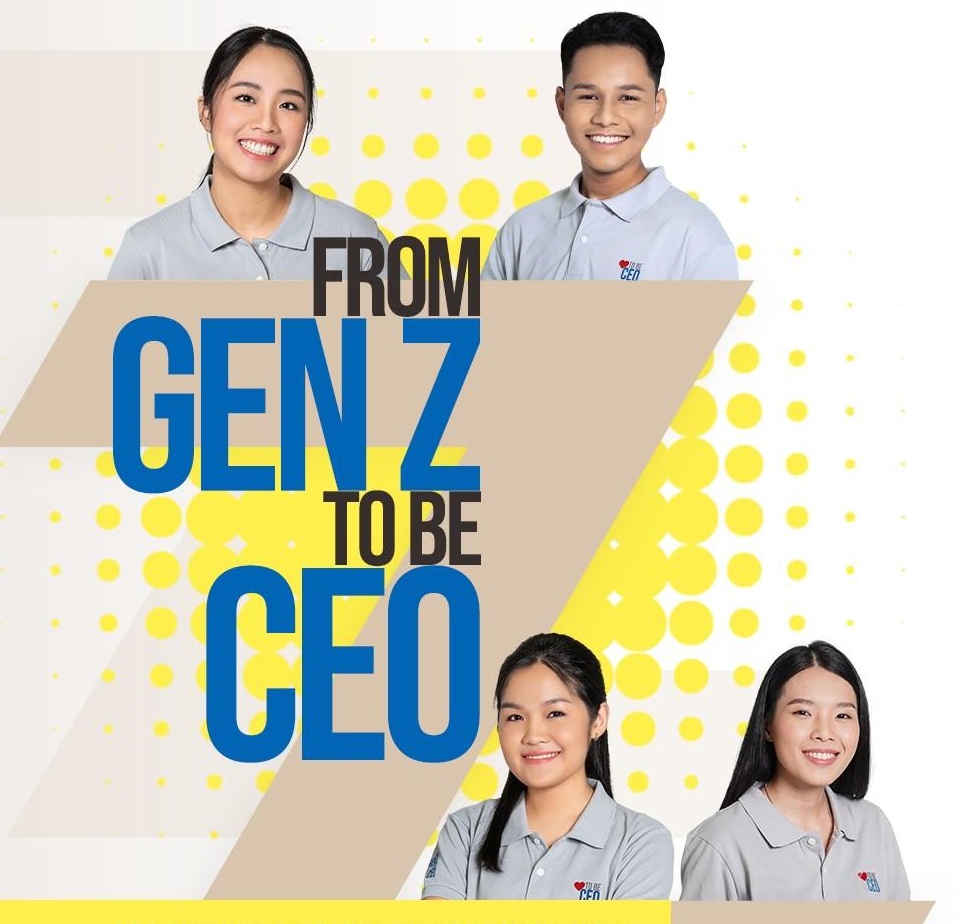

# คู่มือการลงทะเบียนเข้าร่วมโครงการ FROM GEN Z TO BE CEO 2023 (สำหรับนิสิต / นักศึกษา)

PREP YOURSELF FOR FUTURE ENDEAVOUR

### 1. ขั้นตอนเลือกประเภทผู้สมัคร

ประเภทผู้สมัครซึ่งจะแบ่งออกเป็น 2 ประเภท คือ

- นิติบุคคล (บริษัท/ผู้ประกอบการ)
- บุคคลทั่วไปที่สนใจด้านการค้าระหว่างประเทศ คลิกเลือก

บุคคลทั่วไป ที่สนใจด้านการค้าระหว่างประเทศ

กดปุ่ม **"ต่อไป"** เพื่อไปหน้าถัดไป

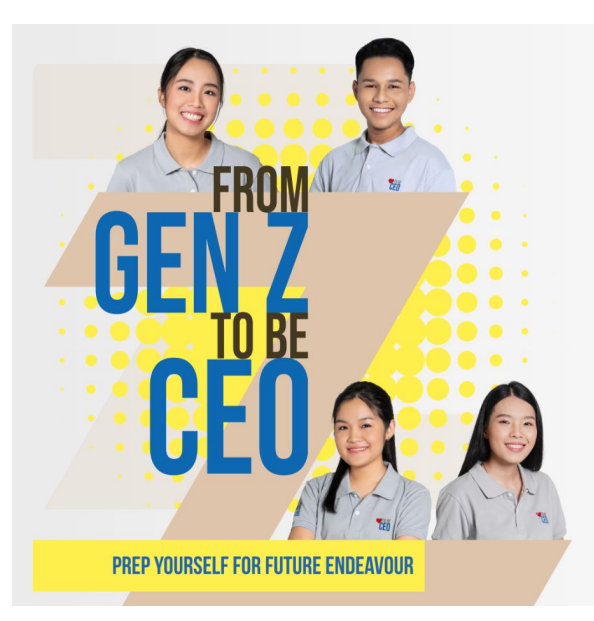

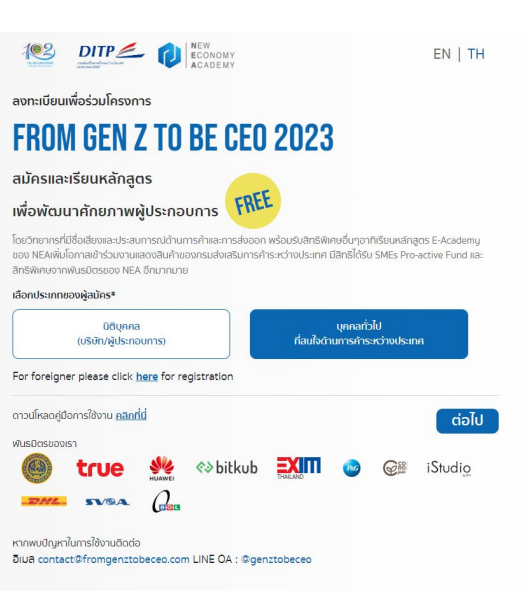

### 2. เลือกประเภทผู้สมัคร

หน้าเว็บจะให้เลื้อกประเภทของบุคคลทั่วไปอีกครั้ง คลิกเลือก

ผู้ประกอบการรุ่นใหม่ (เฉพาะ นิลิต / นักศึกษา) ที่ลนใจทำการค้าระหว่างประเทศ

ึกดปุ่ม **"ต่อไป"** เพื่อไปหน้าถัดไป

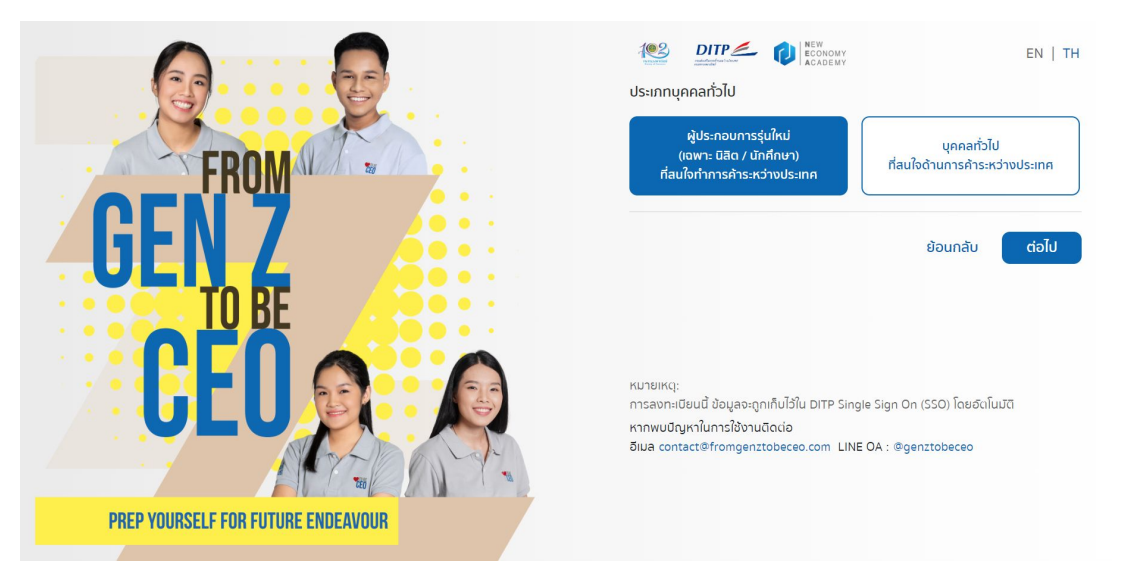

### 3. เลือกสังกัดสถานศึกษาที่เข้าร่วมโครงการ

ผู้สมัครเลือกสังกัดสถานศึกษา ประเภทใดประเภทหนึ่งที่ ตรงกับสังกัดสถานศึกษาของตนเอง ซึ่งมี 3 สังกัดสถาน ศึกษา คือ

 มหาวิทยาลัย สำหรับนิสิต/นักศึกษา มหาวิทยาลัย ทั่วไป

**2.วิทยาลัยเกษตรและเทคโนโลยี 47 แห่ง** ภายใต้สังกัด สำนักงาน คณะกรรมการการอาชีวศึกษา (วิทยาลัยเกษตรและ เทคโนโลยี)

**3.เครือข่าย Ted-Fellow** ภายใต้กองทุน Ted-Fund สังกัดกระทรวงอุดมศึกษา วิทยาศาสตร์วิจัยและนวัตกรรม (อว.)(กลุ่มนักศึกษาที่สมัครในนามของเครือข่ายTed-Fellow และโครงการภายใต้กองทุน Ted-Fund)

เมื่อเลือกสังกัดสถานศึกษาแล้ว กดปุ่ม **"ต่อไป"** เพื่อไปหน้าถัดไป

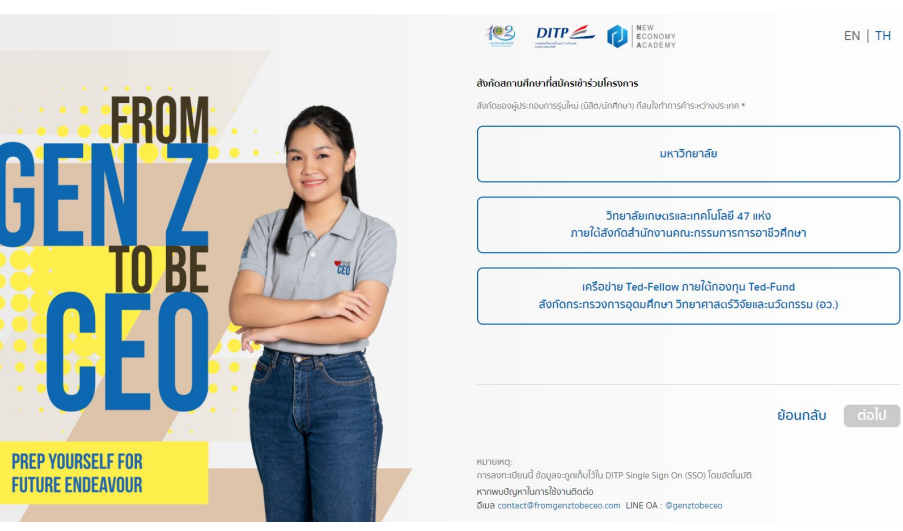

### 4 สิทธิประโยชน์จากโครงการ

ผู้สมัครเลือกสังกัดสถานศึกษา

- มหาวิทยาลัย และ
- เครือข่าย Ted-Fellow ภายใต้ กองทุน Ted-Fund สังกัดกระทรวงอุดมศึกษา ้วิทยาศาสตร์วิจัยและ นวัตกรรม(อว.)

หน้าเว็บจะแสดงรายละเอียดสิทธิประโยชน์ในการเข้า ร่วมโครงการ FROM GEN Z TO BE CEO 2023 ດັ່งรูป

เมื่ออ่านรายละเอียดครบถ้วนแล้ว ึกดปุ่ม **"ต่อไป"** เพื่อไปหน้าถัดไป

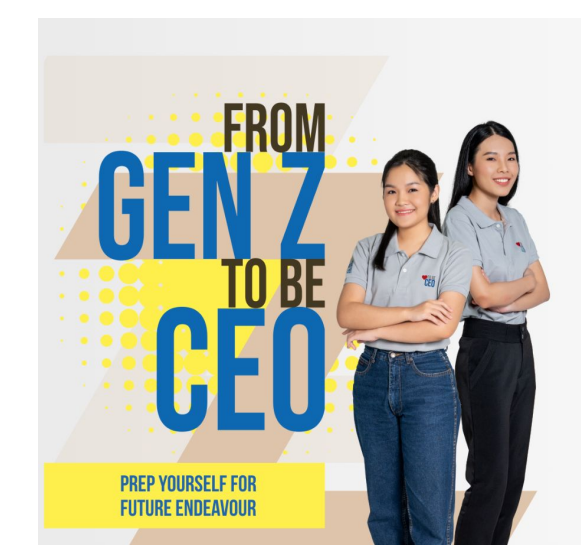

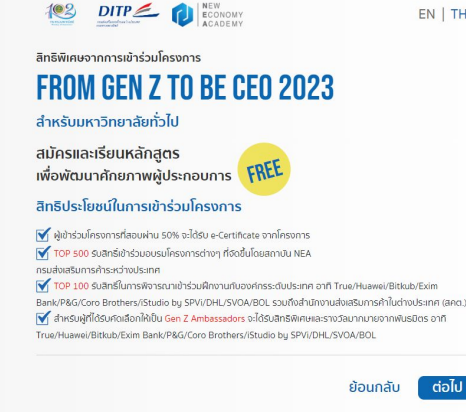

килянка การลงทะเบียนนี้ ข้อมูลจะถูกเก็บไว้ใน DITP Single Sign On (SSO) โดยอัตโนมัติ หากพบมิณหาในการใช้งานติดต่อ อีเมล contact@fromgenztobeceo.com LINE OA : @genztobeceo

FR

1) U

2) ป้

3) A

4) 5

5) ก

6) II

### 5. หัวข้อหลักสูตรและรายละเอียดหลักสูตร

 หัวข้อหลักสูตร ประกอบด้วย 6 หลักสูตร ดังรูป เมื่อนำเมาส์ไปชี้จะปรากุฏรายละเอียดอธิบายหัวข้อ หลักสูตรพอสังเขป เพื่อให้เกิดความเข้าใจเพิ่มยิ่ง ขึ้น

### 6. การขอความยินยอมเข้าถึงข้อมูลส่วนบุคคล

 ผู้สมัครอ่านรายละเอียดการขอเข้าถึงข้อมูลส่วน บุคคล ตาม พ.ร.บ. ข้อมูลส่วนบุคคล ปี 2562

### ้ผู้สมัครต้องต<sup>ื</sup>๊กให้ความยินยอม ทั้ง 2 ข้อ จึงจะสามารถ ดำเนินการสมัครเข้าร่วมโครงการต่อได้

เมื่อติ๊กให้ความยินยอม ทั้ง 2 ข้อแล้ว กดปุ่ม **"ต่อไป"** เพื่อไปหน้าถัดไป

| OM GEN Z TO BE CEO 2023                                                                                                    |                                                                                                    |
|----------------------------------------------------------------------------------------------------|----------------------------------------------------------------------------------------------------|
| หัวข้อหลักสูตร<br>ระสบการณ์จาก CEOs สู่แรงบันดาลใจ<br>นตอนการเริ่มต้นธุรกิจ: Road to Enterpreneurs                          | <ul> <li>การขอความยืนขอมเข้าถึงข้อมูลส่วนบุคคล</li> <li>รณส่งเสริมการคำระหว่างประเทศ (DITP) ขอความยืนชอมในการให้เก็บรวมรวมใช้ประบวลผลหรือ<br/>เปิดเหยข้อมูลส่วนบุคคลของท่านกายใต้สิทธิ์และเงื่อนโขตาม พ.ร.บ. คุ้มครองข้อมูลส่วนบุคคล<br/>พ.ศ.2562 โดยเป็นไปเพื่อการดำเนินโครงการ FROM GEN Z TO BE CEO 2023 เท่านั้น</li> <li>กรมส่งเสริมการคำระหว่างประเทศ (DITP) ขอความยืนชอมในการบันทึกภาพของผู้เข้าร่วมโครงการ<br/>ที่ปรากฏขึ้นในระหว่างการอบรม เพื่อนำไปใช้ประกอบการทำสื่อประชาสัมพันธ์ของโครงการ<br/>เห็นราย</li> </ul> |
| วามรู้เบื้องต้นและ Logistics เพื่อการสังออก<br>เคราะห์สถานการณ์การค้าระหว่างประเทศ<br>ารตลาด E-commerce และแพลดฟอร์มออนไลน์ | ช้อนกลีบ dəld                                                                                                    |
| มวคิดการทำธุรกิจสูสากละ Internationalization<br>มักข้อหลักสูดรอาจมีการเปลี่ยนแปลงตามความเหมาะสม                             | หมายเหตุ:<br>การลงกะเฮียนนี้ ข้อมูลจะถูกเก็บไว้ใน DITP Single Sign On (550) โดยตัดโนชิติ<br>หากพบชัญหาในการใช้งานปีดต่อ<br>ฮีมส์ contact@fromgenztobaceo.com LINE OA : @genztobaceo                                                                                                    |

# ้การสร้างบัญชีผู้ใช้งานสำหรับการลงทะเบียนเข้าร่วมกิจกรรมประเภทนิสิต/นักศึกษา

### 7. ขั้นตอนการสร้างบัญชีผู้ใช้

กรอกรายละเอียดดังนี้

1. อีเมล (ใช้เป็น ชื่อผู้ใช้/Username)

2. ยืนยันอีเมล (ใช้เป็น ชื่อผู้ใช้ / Confirm Email)

3. รหัสผ่าน (Password)

\*รหัสผ่านต้องมีอย่างน้อย 8 ตัวอักษร รวมทั้งอักษร ้ตัวใหญ่ ตัวเล็ก ตัวเลข และอักขระพิเศษยกเว้น underscore (\_)

\*\*แนะนำให้ใช้ Gz-เลขบัตรประจำตัวประจำตัวประชาชน เช่น Gz-1002223334567

4. ยืนยันรหัสผ่าน (Confirm Password)

<u>ข้อมลสำคัญ</u>: กรุณาจำชื่อผู้ใช้และรหัสผ่านที่ตั้งขึ้น เนื่องจากจะนำไปใช้ ในการเข้าสู่ระบบ การเข้าอบรมผ่านระบบ Zoom และเข้าระบบทำ ข้อสอบบนแพลตฟอร์บออนไลน์ WISIMO

้กรอกรายละเอียดเสร็จแล้ว กดปุ่ม "**ต่อไป**" เพื่อไปหน้าถัดไป

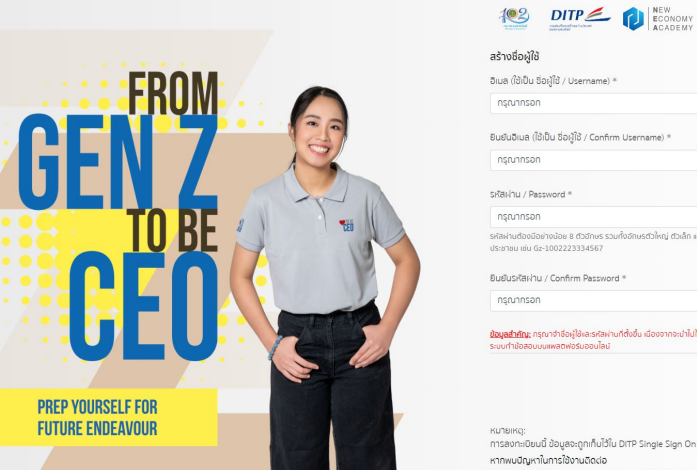

| ร้างชื่อผู้ใช้                                                                                         |                                                                |
|----------------------------------------------------------------------------------------------------|----------------------------------------------------------------|
| เมล (ใช้เป็น ชื่อผู้ใช้ / Username) *                                                                  |                                                                |
| กรุณากรอก                                                                                              |                                                                |
| ນຍົນວິເມລ (ໃช້ເປັ້ນ ຈິ່ວຜູ້ໃຫ້ / Confirm Username)                                                     | ×                                                              |
| กรุณากรอก                                                                                              |                                                                |
| ห้สะห่าน / Password *                                                                                  |                                                                |
| กรุณากรอก                                                                                              | ۲                                                              |
| กัลผ่านต้องมือย่างน้อย 8 ตัวอีกษร รวมทั้งอีกษรตัวใหก<br>ระชาชน เช่น Gz-1002223334567                   | มู่ ตัวเล็ก และอักขระพิเศษ ยกเว้น ( _ ) แนะนำให้ใช้ Gz-เลชบัตร |
| นยันรหัสเง่าน / Confirm Password *                                                                     |                                                                |
| กรุณากรอก                                                                                              | ۲                                                              |
| <mark>ชมูลสำคัญ:</mark> กรุณาจำชื่อผู้ใช้และรหัสฝานที่ตั้งขึ้น เนื่องจ<br>ขบทำข้อสอบบนแพลตฟอร์มออนไลน์ | ากจะนำไปใช้ในการเช้าสู่ระบบ การเช้าอบรมผ่านระบบ Zoom และเช้า   |
|                                                                                                    | ย้านกลับ ต่าไป                                                 |
|                                                                                                    |                                                                |
| มายเหตุ:<br>ารลงทะเบียนนี้ ข้อมูลจะถูกเก็บไว้ใน DITP Single                                            | Sign On (SSO) โดยฮ์ฉโนมัติ                                     |
| ากพบบญหาเนการเชงานติดต่อ<br>เมล contact@fromgenztobeceo.com LINE C                                     | A : @genztobeceo                                               |
|                                                                                                    |                                                                |

EN | TH

# ้การกรอกข้อมูลคุณสมบัติสำหรับการลงทะเบียนเข้าร่วมกิจกรรมประเภทนิสิต/นักศึกษา

### 8. ขั้นตอนการเลือกคุณสมบัติ

เลือกคุณสมบัติที่ตรงตามความเป็นจริง สามารถเลือกได้มากกว่า 1 ข้อ กรณีเลือกข้อ

 มีผลิตภัณฑ์/บริการ หรืออยู่ระหว่างพัฒนา ผลิตภัณฑ์/ บริการ

ครอบครัวประกอบธุรกิจ หรือครอบครัวมีกิจการของตน
 เอง

ผลิตหรือจำหน่ายสินค้าเกษตร ผลิตผลทางการเกษตรและ
 ประมง รวมถึงต้องการต่อยอดสู่การค้าสากล

มีธุรกิจ/ครอบครัวประกอบธุรกิจที่จดเลขนิติบุคคล

กรอกรายละเอียดเสร็จแล้ว กดปุ่ม **"ต่อไป"** เพื่อไปหน้าถัดไป

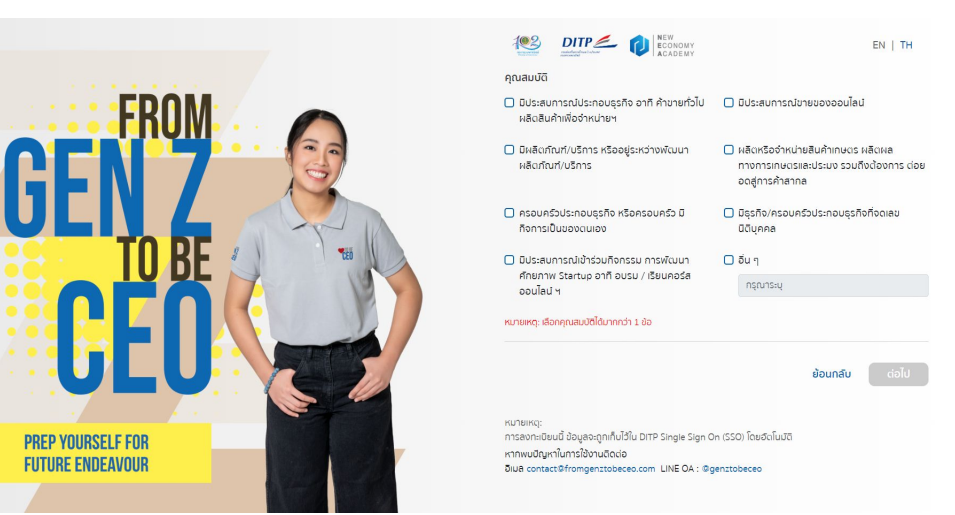

# การกรอกข้อมูลคุณสมบัติสำหรับการลงทะเบียนเข้าร่วมกิจกรรมประเภทนิสิต/นักศึกษา

### 9. ขั้นตอนการเลือกหมวดหมู่สินค้า

### เลือกหมวดหมู่สินค้าที่คุณมีอยู่หรือสนใจ ประกอบด้วย

- ประเภทสินค้า
- รายละเอียดสินค้า

### 2. แนบไฟล์หลักฐานคุณสมบัติ

ผู้สมัครสามารถแนบรูปแบรนด์/โลโก้สินค้า รูปหน้าร้านค้า/ เพจร้านค้าออนไลน์ หนังสือรับรอง หรือประกาศนียบัตรหลักสูตร ต่างๆ เพิ่มเติมได้

หมายเหตุ: • \* ไฟล์ประเภท PDF (ไม่ติด Security Password) และ JPG

• \*\*อัปโหลดสูงสุด 7 ไฟล์ ไฟล์ละไม่เกิน 2MB

้กรอกรายละเอียดเสร็จแล้ว กดปุ่ม **"ต่อไป"** เพื่อไปหน้าถัดไป

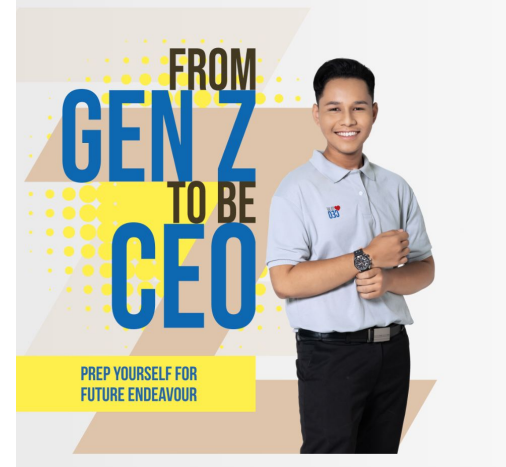

|                                                                                       | ch f h                                                    |
|---------------------------------------------------------------------------------------|-----------------------------------------------------------|
| หมวดหมู่สินค้าที่คุณมีอยู่หรือสนใจ                                                    |                                                           |
| ประเภทสินค้า *                                                                        |                                                           |
| กรุณาเลือก                                                                            |                                                           |
| กรุณาเลือกหมวดหมู่สินกำที่กุณมีอยู่หรือที่สมใจ<br>รายละเอียดสินค้า *                  |                                                           |
| กรุณาเสือก                                                                            |                                                           |
| อาทิ รูปแบรนด์/โลโก้สินค้า รูปหน้าร้านศ้า/เพจร้านค้าออนไลน์ หนังสือรับระ<br>ๆ เป็นต้น | วงบริษัทฯ ประกาศนิยมัดรหลักสูดรด่                         |
| าฟส์ประเภท PDF (ไม่ติด Security pessword) และ JPG **ฮปไฟล์สูงสุด 7                    | เ็มาวาง<br>ไฟล์ ไฟล์ละไม่เทิน 2 MB                        |
| 🚹 ອັປໂກລດໄຟລ໌ ເວັອລາກໄຟລ໌                                                             | โมาวาง<br>ไฟส์ ไฟล์ละไปเทิน 2 MB<br><b>ย้อนกลีบ</b> ต่อไป |

# การกรอกข้อมูลการศึกษาสำหรับการลงทะเบียนเข้าร่วมกิจกรรมประเภทนิสิต/นักศึกษา

### 10. ขั้นตอนการระบุข้อมูลการศึกษา

กรอกรายละเอียดดังนี้

 1. ชื่อมหาวิทยาลัย / สถาบันการศึกษา หากไม่มีใน ลิสต์รายชื่อ เลือก **"อื่นๆ"** และพิมพ์ระบุชื่อมหาวิทยาลัย/ สถาบันการศึกษาให้ถูกต้อง

2. ระดับการศึกษา แยกเป็น 3 ระดับ คือ ปริญญาตรี ปริญญาโท และปริญญาเอก

- 3. คณะวิชา เลือกคณะวิชาตามที่สังกัด
- 4. ชั้นปี เลือกชั้นปีปัจจุบันที่กำลังศึกษา
- 5. กรอกรหัสนักศึกษา บังคับเป็นตัวเลขเท่านั้น

<u>หมายเหตุ</u>: \*\*โปรดกรอกรหัสนักศึกษาให้ถูกต้อง\*\*

- \* กรณีระดับการศึกษาปริญญาโทและปริญญาเอกจะไม่มีชั้นปี ให้ระบุ
- ้กรอกรายละเอียดเสร็จแล้ว กดปุ่ม **"ต่อไป"** เพื่อไปหน้าถัดไป

|      |                                                                                                    | CONOMY<br>ACADEMY                                                    | EN   TH               |
|------|----------------------------------------------------------------------------------------------------|----------------------------------------------------------------------|-----------------------|
|      | ข้อมูลการศึกษา<br>ชื่อมหาวิทยาลัข / สถาปันการศึกษา                                                                |                                                                      |                       |
|      | กรุณาเลือก                                                                                                    |                                                                      | ~                     |
| 7    | ระดับการศึกษา *<br>🔿 ปริญญาตรี<br>คณ:3ชา *                                                                        | 🔿 ปริญญาโก                                                           | 🔿 ปริญญาเอก           |
|      | กรุณาเลือก                                                                                                    |                                                                      | ~                     |
| DE   | อันปี *                                                                                                    |                                                                      |                       |
| DC 🔤 | กรุณาเลือก                                                                                                    |                                                                      | *                     |
|      | รศัสนักศึกษา *                                                                                                    |                                                                      |                       |
|      | nşrunnson                                                                                                    |                                                                      |                       |
|      | หมายเหตุ: **โปรดกรอกรหัสมักศึกษาให้ดู                                                                             | ndoor*                                                               |                       |
|      |                                                                                                    |                                                                      | <b>ย้อนกลับ</b> ต่อไป |
|      | หมายเหตุ:<br>การลงกะเบียนนี้ ข้อมูลจะถูกเก็บไว้ใน<br>หากพบปัญหาในการใช้งานชิดต่อ<br>อีเนล contact®fromgenztobeceo | DITP Single Sign On (SSO) ໂດຍອັດໂບປັຕິ<br>com LINE OA : @genztobeceo |                       |

# การกรอกข้อมูลส่วนบุคคลสำหรับการลงทะเบียนเข้าร่วมกิจกรรมประเภทนิสิต/นักศึกษา

### 11. ขั้นตอนการระบุข้อมูลส่วนบุคคล

กรอกรายละเอียดดังนี้

 เลขบัตรประจำตัวประชาชน 13 หลัก (ข้อมูลที่กรอก ต้องเป็นความจริง เนื่องจากข้อมูลจะถูกจัดเก็บในระบบรับสมัคร ของกรมส่งเสริมการค้าระหว่างประเทศ และ 1 เลขบัตรประจำตัวประชาชน สามารถทำการลงทะเบียนได้เพียง 1 ครั้ง เท่านั้น)

- 2. คำนำหน้าชื่อภาษาไทย นาย นาง นางสาว
- 3. ชื่อภาษาไทย บังคับกรอกเฉพาะอักษรไทย
- 4. นามสกุลภาษาไทย บังคับกรอกเฉพาะอักษรไทย
- 5. คำนำหน้าชื่อภาษาอังกฤษ Mr. Mrs. Ms.
- 6. ชื่อภาษาอังกฤษ บังคับกรอกเฉพาะอักษรอังกฤษ
- 7. นามสกุลภาษาอังกฤษ บังคับกรอกเฉพาะอักษรอังกฤษ
- 8. วัน เดือน ปีเกิด โดยกดที่ปี และเลือกเดือน เลือกวัน
- 9. หมายเลขโทรศัพท์มือถือ บังคับกรอกเฉพาะตัวเลข

10. ยืนยันอีเมลที่ใช้ลงทะเบียนเข้าร่วมโครงการ
 (\*กรุณาตรวจสอบและกดปุ่มแก้ไขหรือยืนยันข้อมูล)

<u>หมายเหต</u>: 1. เลขบัตรประจำตัวประชาชน 13 หลัก เป็นการเก็บข้อมูลของผู้สมัครที่เป็นคนไทย 2. Passport ID / บัตรต่างด้าว เป็นการเก็บข้อมูลของผู้สมัครที่เป็นชาวต่างชาติ

้กรอกรายละเอียดเสร็จแล้ว กดปุ่ม "ต่อไป" เพื่อไปหน้าถัดไป

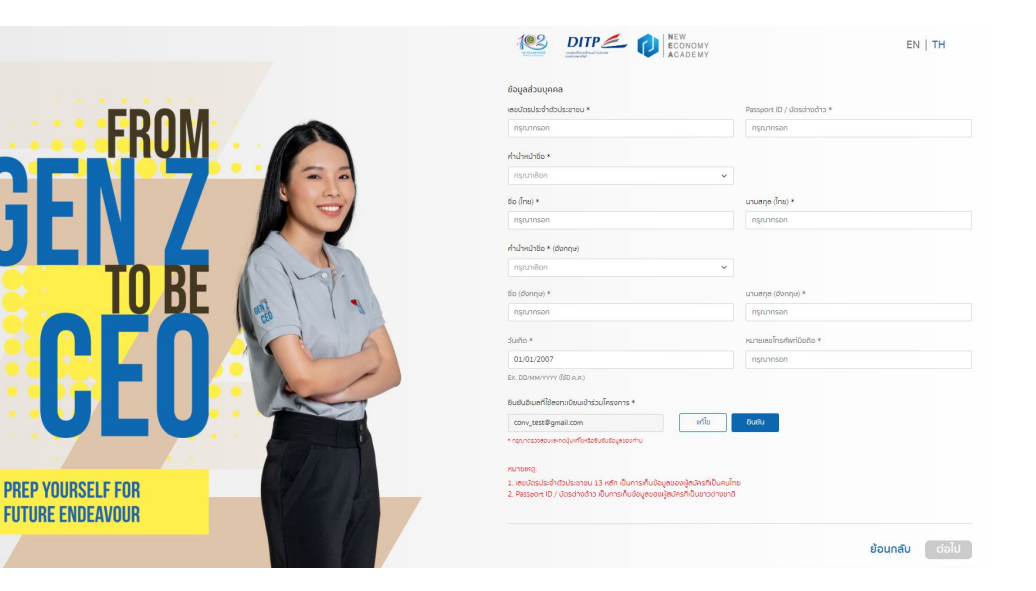

# การกรอกข้อมูลส่วนบุคคลสำหรับการลงทะเบียนเข้าร่วมกิจกรรมประเภทนิสิต/นักศึกษา

### 12. ขั้นตอนการระบุที่อุยู่ติดต่อ

กรอกรายละเอียดดั้งนี้

- 1. เลขที่อยู่
- 2. จังหวัด เรียงลำดับตามตัวอักษร
- 4. ตำบล/แขวง เมื่อเลือกแล้วรหัสไปรษณีย์จะปรากฏอัตโนมัติ
- 5. เลขรหัสไปรษณีย์

### สำหรับนิสิต / นักศึกษา ที่ต้องการรับสิทธิประโยชน์

- รับซิมเรียนที่บ้าน (ฟรีไม่ค่าใช้จ่าย) เพื่อใช้ Data ฟรี สำหรับการเรียนในโครงการนี้ จากบริษัท ทรู คอร์ปอเรชั่น จำกัด (มหาชน)
- รับสิทธิพิเศษ ของ CP Future Campus บริษัท ทรูคอร์ปอเรชั่น จำกัด (มหาชน)

### สามารถเลือกติ๊กเพื่อรับสิทธิประโยชน์

<u>หมายเหต</u>ุ: โปรดตรวจสอบอีเมลของท่านทันทีหลังจากคลิกลงทะเบียน กรอกรายละเอียด/ตรวจสอบข้อมูลเสร็จแล้ว กดปุ่ม **"ลงทะเบียน"** 

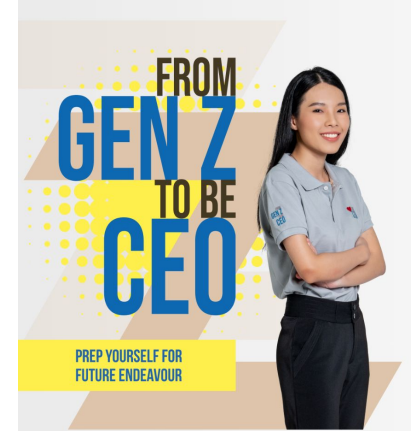

|                        | EN   T           |
|------------------------|------------------|
| ที่อยู่ติดต่อ          |                  |
| ลงตอยู่ *<br>กรุณากรอก |                  |
| Sando =                | drano / ran *    |
| กรุณาเสีอก 🗸           | กรุณาเลือก       |
| dnua / 1820 *          | เลยระสถไปรษณีย * |
| กรุณาเลือก 🗸           | กรุณฑเลือก       |

#### 🗌 true

ช้าพเจ้ามีความประสงค์รับชิมเรียนที่บ้าน (ฟรีไม่ค่าใช้จ่าย) เพื่อใช้ Data ฟรีสำหรับการเรียนในโครงการนี้ จาก บริษัท ทรู คอร์ปอเรชั่น จำกัด (มหาชน)

#### CPFuttive

ช่าพเร่ายินดีในการเข้ากึงสิทธิพิเศษ ของ CP Future Campus บริษัท กรู คอร์ปอเรชั่น จำกัด (มหาชน) จะจัด ส่งรายละเฮียดเพิ่มเต็มไปขังอื่นเล ที่ท่านสงทะเบียนไว้

ະພາກແທງ: ກາຣສາວາະເດັຍແມ່ ຄ້ວບູລຈະຫຼາກກັ້ນໄວ້ໃນ DITP Single Sign On (SSO) ໂດຍລັດໃນມັດ ກາກພາບັດງູເກັນລາຣໃຈ້ຈານລັດດ່ວ ລົມລະດວກລະເຫັກດາກອາກາວກ່ອດຈະດະດາກ LINE OA : ອີງອາກາວປອດຈາ

# สถานะยืนยันการสมัครลงทะเบียนเข้าร่วมกิจกรรมประเภทนิสิต/นักศึกษา

### 13. เมื่อคลิกปุ่ม "ลงทะเบียน" เสร็จสิ้น

จะได้รับข้อความดังรูปภาพข้างขวา ให้ดำเนินการ ดังนี้

- ตรวจสอบในกล่องจดหมาย ตามบัญชีอี เมลที่ลงทะเบียนไว้ หากไม่พบให้ตรวจสอบที่ จดหมายขยะ หรือ spam mail
- ระบบจะทำการส่งอีเมล เพื่อให้ผู้สมัครยืนยัน ตัวตน ซึ่งจำเป็นต้องตรวจสอบก่อนการเข้าสู่ ระบบ เข้าอบรม ผ่าน Zoom บนแพลตฟอร์ม ออนไลน์ WISIMO

\*\*โปรดตรวจสอบอีเมลของท่านก่อนปิดหน้าจอนี้\*\* และทำการยืนยันตัวตนในอีเมลก่อนเข้าสู่ระบบ WISIMO

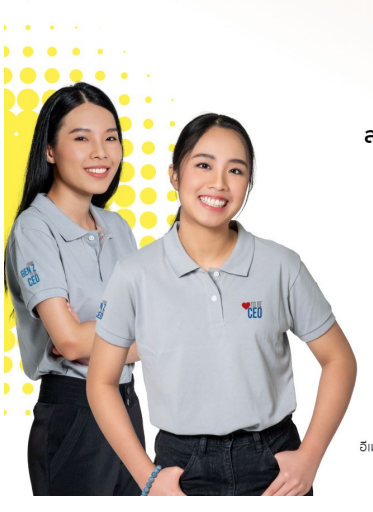

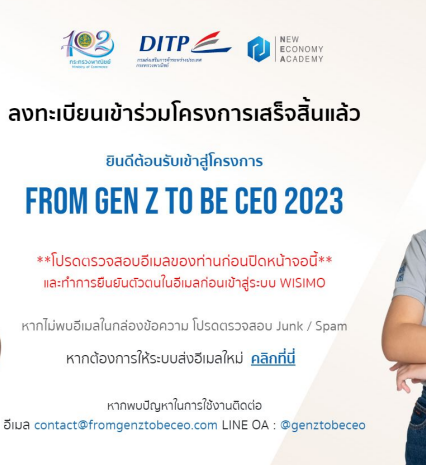

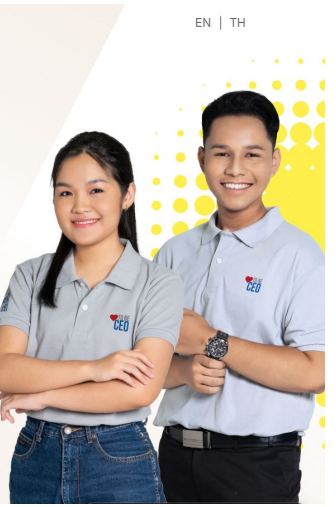

# การยืนยันการลงทะเบียน (Email Link WISIMO)

### 14. เมื่อลงทะเบียนเรียบร้อยแล้ว ผู้สมัครต้องเข้าตรวจสอบอีเมล ที่ได้ลงทะเบียนไว้ ขั้นตอนดังนี้

- ตรวจสอบรอบการอบรม ตรวจสอบชื่อผู้ใช้และรหัสผ่าน (Username&Password)
- 2. คลิกที่ลิงก์
- นำ Username&Password Login เพื่อเปิดการใช้งานบัญชี ระบบ บนแพลตฟอร์มของ WISIMO ซึ่งเป็นแพลตฟอร์มในการดูรายละเอียดรอบการ อบรม วิทยากร เข้าอบรม (สามารถเข้าได้ 2 ช่องทาง คือ แพลตฟอร์ม WISIMO และช่องทางลิงก์ Zoom) และสอบวัดผลในหลักสูตรของ โครงการ FROM GEN Z TO BE CEO 2023

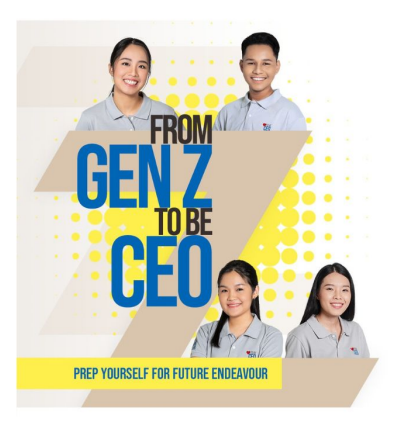

สวัสดีค่ะ คุณ รามิล ทิวากร

ขอบคุณที่ลงทะเบียนสมัครเข้าร่วมโครงการ FROM GEN Z TO BE CEO 2023

ข้อมูลการลงทะเบียนของคุณ

รอบการอบรม : รอบที่ 7 ชื่อผู้ใช้ : รหัสผ่าน :

กรุณาคลิกที่ลิงก์เพื่อเปิดการใช้งานบัญชีของคุณ และ Login เข้าอบรมผ่าน Zoom Webinar บนแพลตฟอร์ม Wisimo

หรือคัดลอกลิงก์นี้ไปเปิดในบราว์เซอร์

https://genztobeceo.wisimo.com/authen/api/2/?access\_token= ey.JbbGciOJULz1\_1NisinR5cC16lkpXVCJ9, ey.JzdWiOiIxMjMONTY30DkwiwibmFiZS16lkpvaG4gRG9lliwiaWEOljox NTE2MIM5MDvf0\_SiltkxwR\_JSMekKF2OT4fwpMaJ38POk6kv/V\_ad0ssw5c

กรณีมีข้อสงสัยเกี่ยวกับการจัดกิจกรรม

โครงการ From Gen Z to be CEO ดิดต่อที่

LINE OA: @genztobeceo

Email: contact@fromgenztobeceo.com

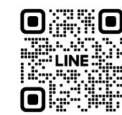

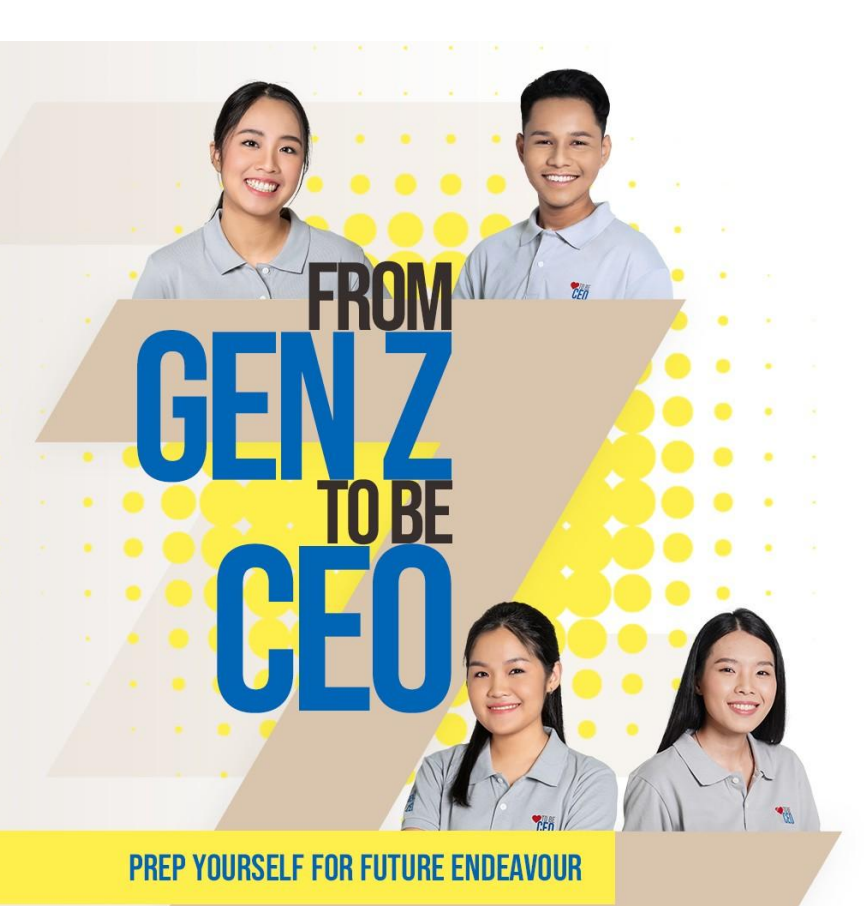

# ติดต่อเรา

### กรณีมีข้อสงสัยเกี่ยวกับการจัดกิจกรรมโครงการ From Gen Z to be CEO

- อีเมล: contact@fromgenztobeceo.com
- LINE OA: @genztobeceo

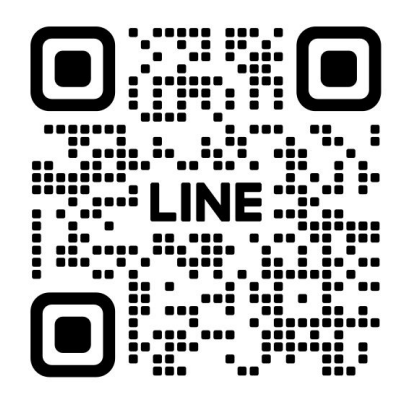

@genztobeceo

### 15. เมื่อลงทะเบียนเรียบร้อยแล้ว ผู้สมัครต้องเข้าตรวจสอบอีเมล ที่ได้ลงทะเบียนไว้ ขั้นตอนดังนี้

- 1. ตรวจสอบรอบการอบรม
- 2. ตรวจสอบชื่อผู้ใช้และรหัสผ่าน (Username&Password)
- 3. คลิกที่ลิงก์
- น้ำ Username&Password Login เพื่อเปิดการใช้งานบัญชี ระบบบนแพลตฟอร์มของ WISIMO ซึ่งเป็นแพลตฟอร์มในการดู รายละเอียดรอบการอบรม วิทยากร เข้าอบรม (สามารถเข้าได้ 2 ช่องทาง คือ แพลตฟอร์ม WISIMO และช่องทางลิงก์ Zoom) และสอบวัดผลในหลักสูตรของ โครงการ FROM GEN Z TO BE CEO 2023

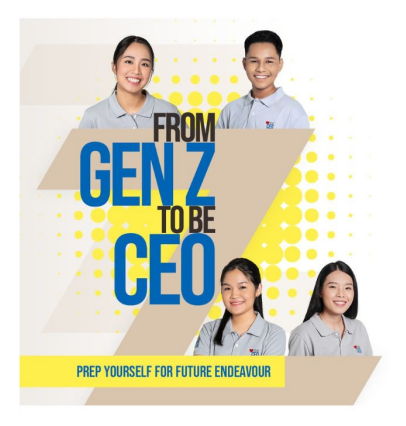

สวัสดีค่ะ คุณ รามิล ทิวากร

ขอบคุณที่ลงทะเบียนสมัครเข้าร่วมโครงการ FROM GEN Z TO BE CEO 2023

ข้อมูลการลงทะเบียนของคุณ

รอบการอบรม : รอบที่ 7 ชื่อผู้ใช้ : รหัสผ่าน :

กรุณาคลิกที่ลิงก์เพื่อเปิดการใช้งานบัญชีของคุณ และ Login เข้าอบรมผ่าน Zoom Webinar บนแพลตฟอร์ม Wisimo

หรือคัดลอกลิงก์นี้ไปเปิดในบราว์เซอร์

https://genztobeceo.wisimo.com/authen/api/2/?access\_token= ey.JbbGciOJULz1\_1NisinR5cC16lkpXVCJ9, ey.JzdWiOiIxMMONTY30DkwiwibmFi2S16lkpvaG4gRG9iliwiaWEOljox NTE2MJMSMDJvf0.SilkxwR\_JSMeKKF20T4kvpMaJ58POk6kyJV\_adOssw5c

กรณีมีข้อสงสัยเกี่ยวกับการจัดกิจกรรม

โครงการ From Gen Z to be CEO ติดต่อที่

LINE OA: @genztobeceo

Email: contact@fromgenztobeceo.com

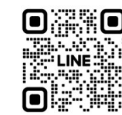

@genztobeceo

## 16. ขั้นตอนการเข้าสู่ระบบแพลตฟอร์ม WISIMO มีขั้นตอนดังนี้

เมื่อเข้าสู่ระบบแพลตฟอร์ม WISIMO ต้องดำเนิน การ Login เพื่อเข้าสู่ระบบ โดยใช้ Username&Password เดียวกันกับที่ลงทะเบียนเข้า ร่วมโครงการ

| LŮnġsuu<br>@ Usenare<br>@ Passord<br>Bastary<br>dutabasurdar zbiedd                                                                                                    |                               | (#3      |                                        |  |  |
|----------------------------------------------------------------------------------------------------|-------------------------------|----------|----------------------------------------|--|--|
| LŮTĄS:UU ⊕ros<br>@ Username<br>@ Pessend<br><u>Andenim</u><br>dulidisDasurator <u>pixed</u>                                                                                                    | G 6                           |          |                                        |  |  |
| Evernarre      Pesseod      Andervar      duttabbaruter zitedd      PREP 10                                                                                                    | TROLL                         | 🖨 ENG    | เข้าสู่ระบบ                            |  |  |
| Image: Second descent descent |                               |          | () Username                            |  |  |
| Austanu<br>iðrýsuu<br>dalataðururkni gátadá                                                                                                    | JEN Z                         |          | Password                               |  |  |
| adulaburun ziezda<br>PREP YO                                                                                                    | TO BE                         | Austaint | ເບ້າສູ່ຣະບຸບ                           |  |  |
| PREP YO                                                                                                    |                               | tesdd    | ช่งไม่ได้เป็นสมาชิก? <u>สวัครที่ต่</u> |  |  |
| PREP YO                                                                                                    | ULUNCA                        |          |                                        |  |  |
|                                                                                                    | YOURSELF FOR FUTURE ENDEAVOUR |          |                                        |  |  |
|                                                                                                    |                               |          |                                        |  |  |

### 17. ขั้นตอนการเข้าอบรม

เมื่อใกล้ถึงรอบการอบรมของท่าน จะได้รับอี เมลแจ้งเตือน พร้อมลิงก์กาารเข้าอบรม ให้ คลิกที่ลิงก์ในอีเมล เพื่อไปยังห้องเรียน หรือ Login เข้าระบบแพลตฟอร์ม WISIMO เพื่อรับลิงก์การเข้า อบรมผ่าน Zoom

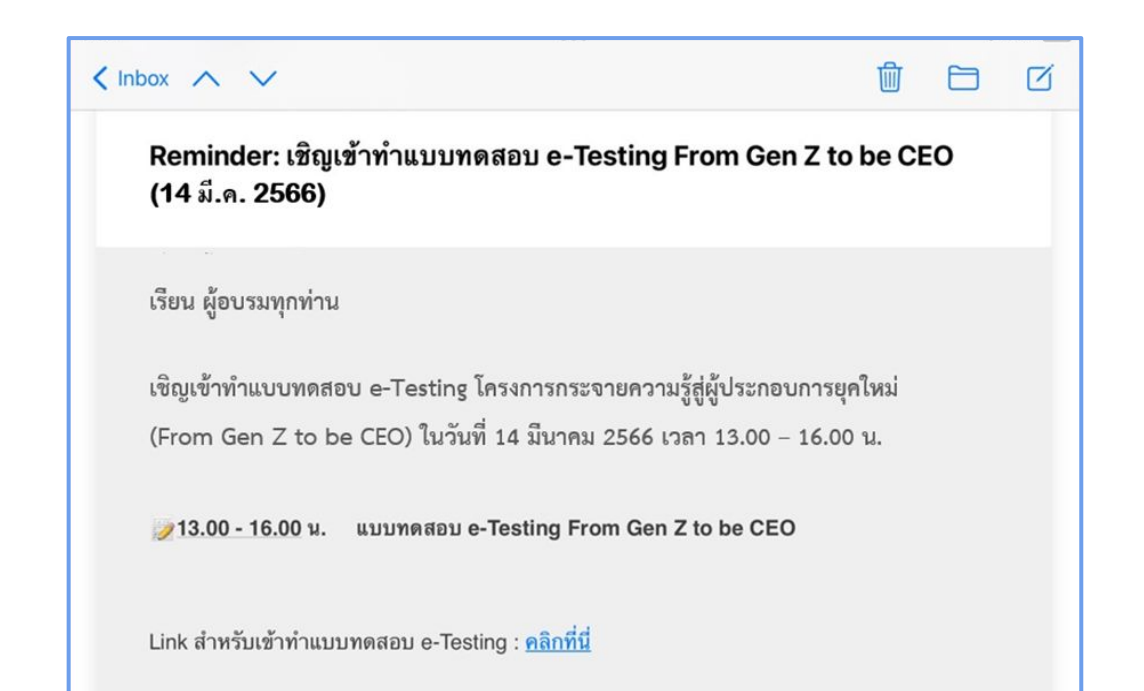

### 18. ขั้นตอนการเข้าสอบ

- 1. ทำการ Log-in เข้าสู่ระบบ
- 2. มาที่คอร์สของฉัน จากนั้นคลิกที่ "เริ่ม"

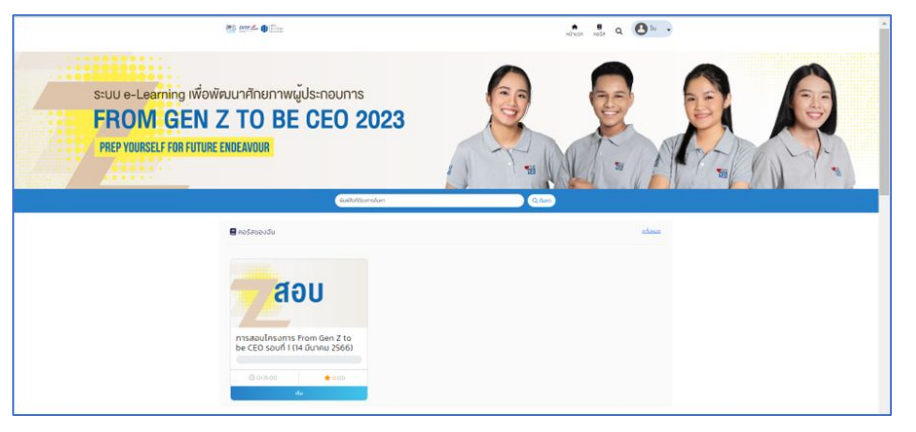

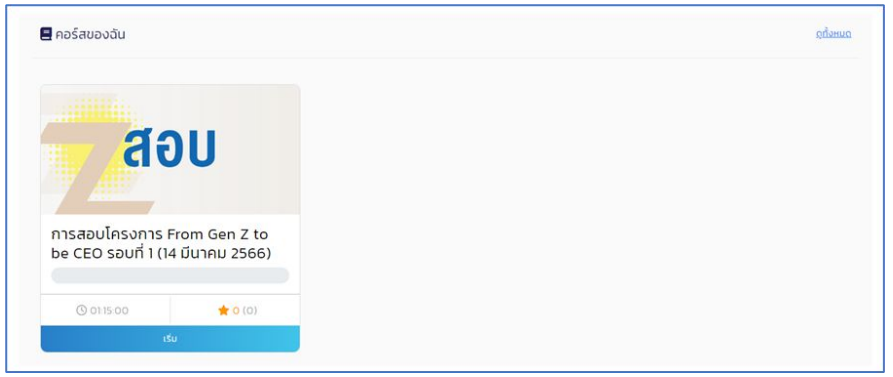

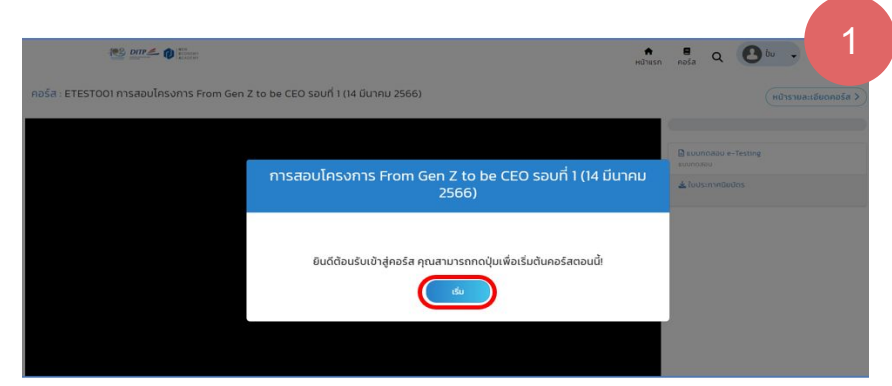

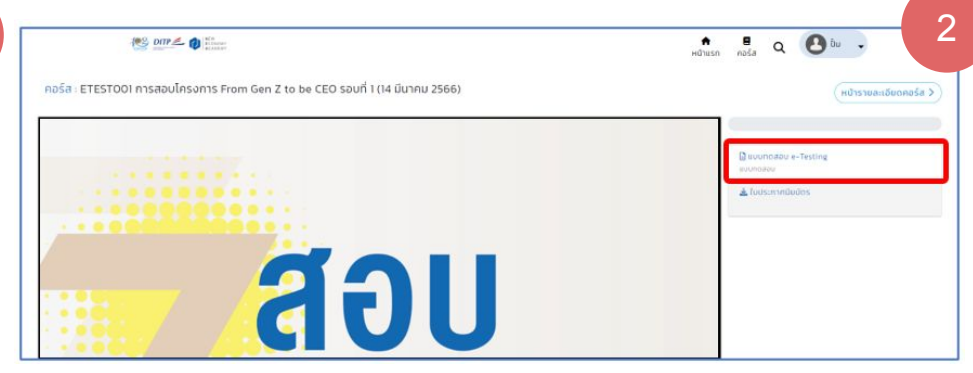

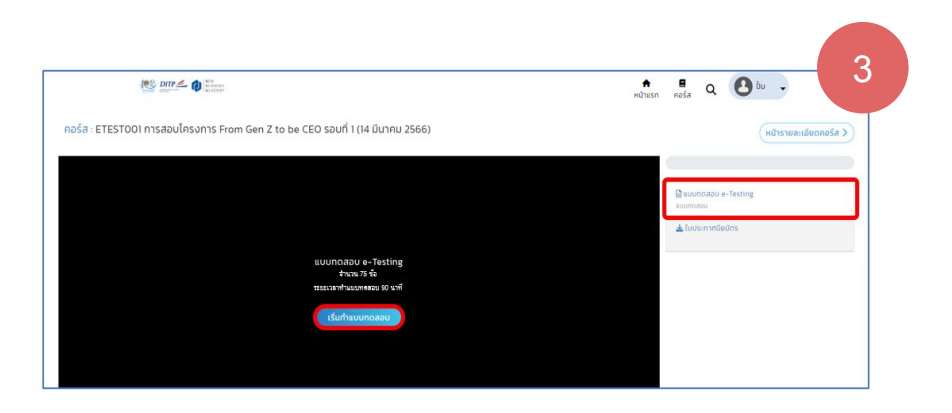

### 19. ขั้นตอนการทำ e-Testing

หากคลิกที่ "เริ่ม" จากหน้า "คอร์สของฉัน" หรือ กด "คลิกที่นี่" จากอีเมล มีรายละเอียดดังนี้ 1. ทั้งหมดจะพาเข้าสู่หน้าหลักสูตร แล้วคลิกที่ "เริ่ม" เพื่อเข้าสู่แบบทดสอบ 2. คลิกที่ "แบบทดสอบ e-Testing"

3. คลิก "เริ่มทำแบบทดสอบ"

### 20. ขั้นตอนการทำ e-Testing

### เงื่อนไขการทำ e-Testing

- หากได้คะแนนต่ำกว่า 50% จะไม่ได้รับ ประกาศนียบัตร
- หากได้คะแนน 50% ขึ้นไป จะได้รับใบ ประกาศนียบัตร สามารถคลิกเพื่อดาวน์โหลด ประกาศนียบัตรได้

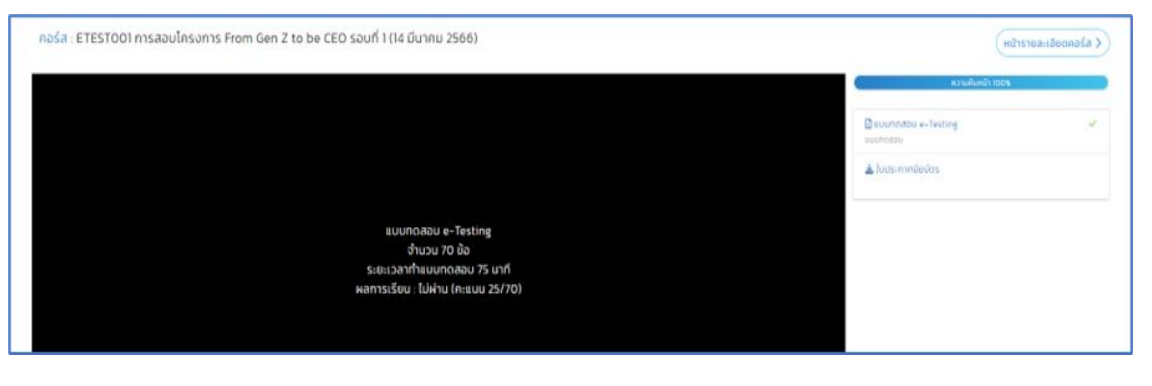

### 21. ขั้นตอนการดาวน์โหลดใบประกาศนียบัตร

- กดที่แถบ "ใบประกาศนียบัตร" เพื่อดาวน์โหลด ใบประกาศนียบัตร
- กด "ดาวน์โหลด" เพื่อทำการดาวน์โหลด
   ใบประกาศนียบัตรเป็นอันเสร็จเรียบร้อย

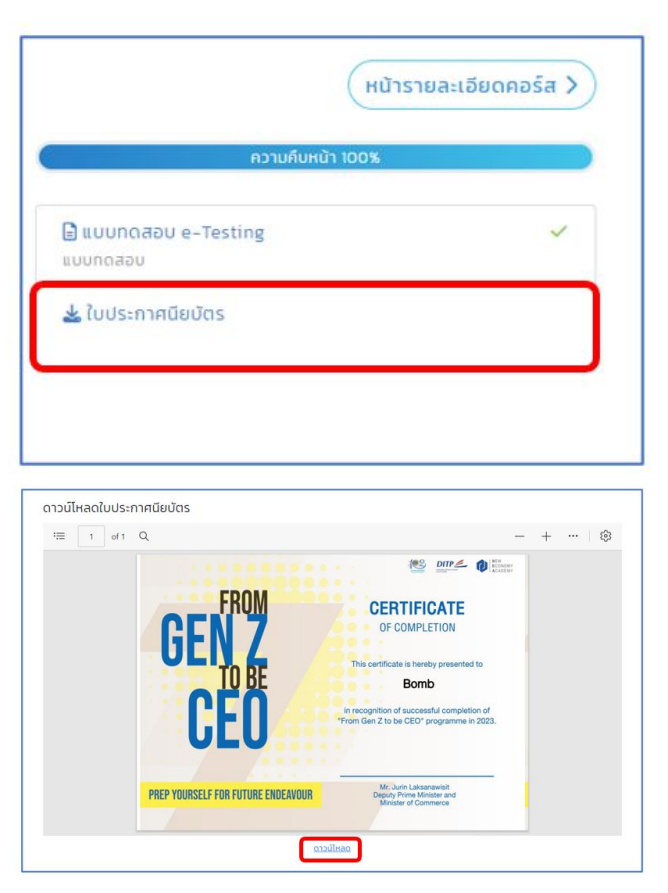

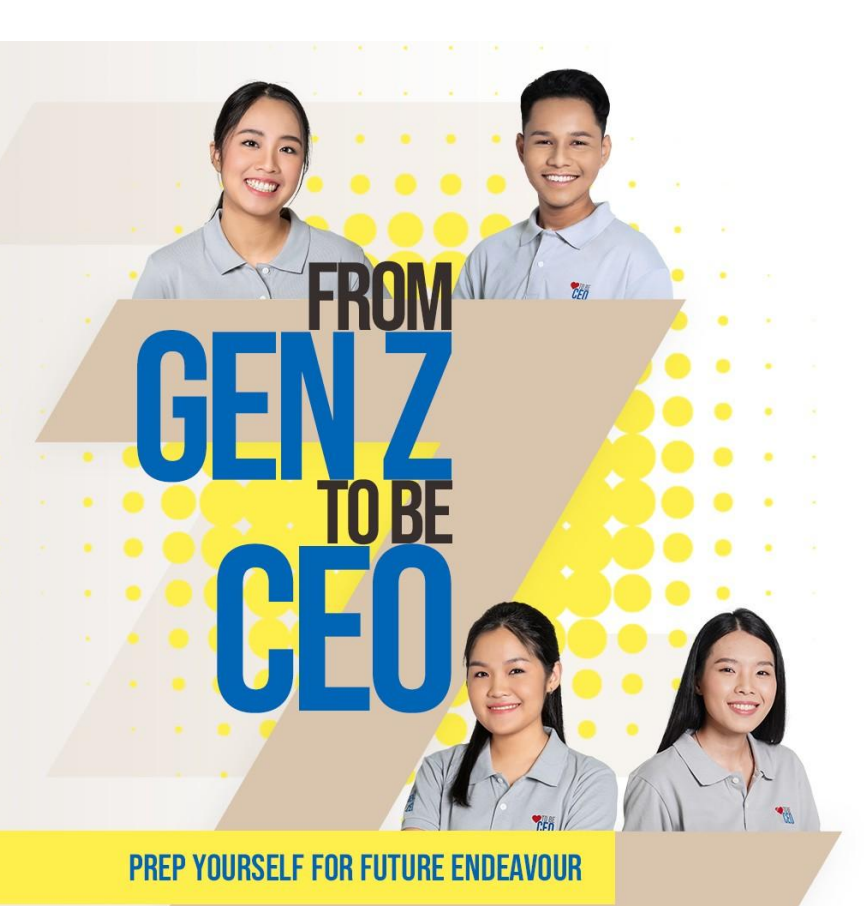

# ติดต่อเรา

### กรณีมีข้อสงสัยเกี่ยวกับการจัดกิจกรรมโครงการ From Gen Z to be CEO

- อีเมล: contact@fromgenztobeceo.com
- LINE OA: @genztobeceo

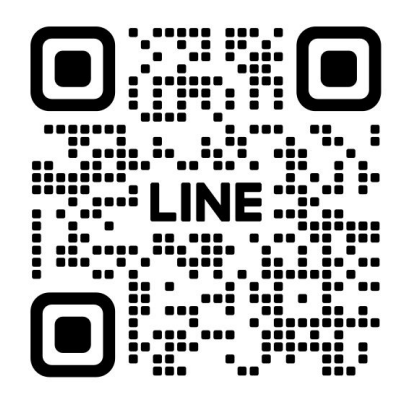

@genztobeceo